## **Google Calendar Instructions: Printing Daily Schedule**

→ Open Google Calendars

If you have more than one calendar, click on the little arrow (yellow arrow below) that will bring up several options. From those options, choose to display only that calendar.

→ In navigation bar choose the day option (redish colored arrow below)

| 🕲 Google Calendar - Mozilla Firefox 🔤 💽 🔀                                                                                                    |                                                                                                    |                      |                                                                                                    |                     |          |                    |                    |             |  |  |  |  |
|----------------------------------------------------------------------------------------------------|----------------------------------------------------------------------------------------------------|----------------------|----------------------------------------------------------------------------------------------------|---------------------|----------|--------------------|--------------------|-------------|--|--|--|--|
| <u>Eile Edit View History B</u> ookmarks <u>T</u> ools <u>H</u> elp                                                                                         |                                                                                                    |                      |                                                                                                    |                     |          |                    |                    |             |  |  |  |  |
| 😮 💽 🗸 🏠 🛐 http://www.google.com/calendar/render?tab=mc 🔕 🏠                                                                                                  |                                                                                                    |                      |                                                                                                    |                     |          | Q • Yahoo! Search  |                    | P 🔒         |  |  |  |  |
| 🛃 AVG 🔹 😢 🔹 camstudio 🛛 💽 🖸 Search 🗄 👌 Total Protection 🛛 👌 AVG Info 🗧 Get More 🥪 🕫 Udentity Guard                                                          |                                                                                                    |                      |                                                                                                    |                     |          |                    |                    |             |  |  |  |  |
| 🤤 Disable * 🧟 Cookies * 🔤 CSS * 📰 Forms * 🔳 Images * 📵 Information * 🏐 Miscellaneous * 🥜 Outline * 💱 Resize * 🌽 Tools * 😥 View Source * 🔑 Options * 🛛 🛷 🕕 🛇 |                                                                                                    |                      |                                                                                                    |                     |          |                    |                    |             |  |  |  |  |
| M Gmail - Inbox - tishia 🔞 Add a New Update M Mom's Talk Network 📄 Edit Post < Tishia Sa 📄 CamStudio - Free Sc 🕑 Google Calendar Tut 🛐 Google Calena 🔞 🔶 🚽  |                                                                                                    |                      |                                                                                                    |                     |          |                    |                    |             |  |  |  |  |
| Gmail Calendar Documents Web Reader more ▼ tishialee@gmail.com   Offine   4                                                                                 |                                                                                                    |                      |                                                                                                    |                     |          |                    | gs 🔻   <u>Help</u> | Sign out    |  |  |  |  |
| Coogle calendar                                                                                                    |                                                                                                    |                      |                                                                                                    |                     |          |                    |                    |             |  |  |  |  |
| Google outeridar                                                                                                    | Bearer                                                                                                   | in my calcindars     |                                                                                                    |                     |          |                    |                    |             |  |  |  |  |
| Create quarte Quick a dat                                                                                                    | Sautambas 2040                                                                                           |                      |                                                                                                    | wint Definet        | Dau      | Marala Marata      | 4 Davia            | Anonala     |  |  |  |  |
| Create event Quick add Today                                                                                                    | September 2010                                                                                           |                      | (ill) E                                                                                                    | rint <u>Retresh</u> | Day      | vveek wonth        | 4 Days             | Agenda      |  |  |  |  |
| September 2010 Sun                                                                                                    | Mon 30                                                                                                   | Tue 31               | Wed Sen 1                                                                                                    | Thu                 |          | Fri                | 3                  | Sat 4       |  |  |  |  |
| SMTWTFS                                                                                                    | 10 Dana (Possible V/                                                                                     | Check Email - Mome   | 8 Check Email - Mon                                                                                                    | 8 Check F           |          | Neck Email - Mo    | on                 | Ŧ           |  |  |  |  |
| 29 30 31 1 2 3 4                                                                                                    | 3:30p Hazel Palace                                                                                       | 5:30p Caleb Football | 8:30 Check Email - R                                                                                                    | 8:30 Check Er       |          | 30 Check Email -   | R                  |             |  |  |  |  |
| 5 6 7 8 9 10 11                                                                                                    | 5:30p Caleb Football                                                                                     |                      | +9 more                                                                                                    | +3 more             |          | +2 more            |                    |             |  |  |  |  |
| 12 13 14 15 16 17 18                                                                                                    |                                                                                                    | 2                    | Service and service and servic |                     |          |                    |                    |             |  |  |  |  |
| 19 20 21 22 23 24 25                                                                                                    | 6                                                                                                    | 7                    | 8                                                                                                    |                     |          |                    | 10                 | 11          |  |  |  |  |
| 26 27 28 29 30 1 2                                                                                                    | 8 Check Email - Morre                                                                                    | B Check Email - Mon  | 6:15 Get Caleb Up                                                                                                    | 8 Check Ema         |          | Check Email - Mo   | Dr Mom Bir         | thoay 🛛     |  |  |  |  |
| 3 4 5 6 7 8 9                                                                                                    | +3 more                                                                                                  | +13 more             | +6 more                                                                                                    | +3 more             |          | +4 more            | к з:зор гос        | ituali Game |  |  |  |  |
|                                                                                                    |                                                                                                    |                      |                                                                                                    |                     |          |                    |                    |             |  |  |  |  |
| My calendars 📃 12                                                                                                    | 13                                                                                                    | 14                   | 15                                                                                                    |                     | 16       | 1                  | 17                 | 18          |  |  |  |  |
| Tishia Lee 🗖                                                                                                    | 8 Check Email - Morra                                                                                    | 8 Check Email - Morr | 8 Check Email - Mon                                                                                                    | 8 Check Emai        | - Morr   | 8 Check Email - Mo | n                  |             |  |  |  |  |
| Tasks                                                                                                    | 8:30 Check Email - R 8:30 Check Email - R 8:30 Check Email - R 8:30 Check Email - R 8:30 Check Email - R |                      |                                                                                                    |                     |          |                    |                    |             |  |  |  |  |
| WTR Guest Posting                                                                                                    | +3 more                                                                                                  | +3 more              | +4 more                                                                                                    | +3 more             |          | +2 more            |                    |             |  |  |  |  |
| Add Settings                                                                                                    | 20                                                                                                    | 21                   | 22                                                                                                    |                     | 23       | 1                  | 24                 | 25          |  |  |  |  |
|                                                                                                    | 8 Check Email - Morra                                                                                    | 8 Check Email - Morr | Caleb's 12th Birthda                                                                                                    | 8 Check Emai        | - Morr   | 8 Check Email - Mo | n                  |             |  |  |  |  |
| Other calendars                                                                                                    | 8:30 Check Email - R (                                                                                   | 8:30 Check Email - R | s Check Email - Mon                                                                                                    | 8:30 Check Em       | nail - R | 8:30 Check Email - | R                  |             |  |  |  |  |
| Add a friend's calendar                                                                                                    | +3 more                                                                                                  | +3 more              | +5 more                                                                                                    | +3 more             |          | +2 more            |                    |             |  |  |  |  |
| Kelly McCausey 26                                                                                                    | 27                                                                                                    | 28                   | 29                                                                                                    |                     | 30       | Oct                | 1                  | 2           |  |  |  |  |
| Unity Network Schedule                                                                                                    | 8 Check Email - Morra                                                                                    | 8 Check Email - Morr | 8 Check Email - Mon                                                                                                    | 8 Check Emai        | - Morr   | 8 Check Email - Mo | n                  |             |  |  |  |  |
| Add V Settings                                                                                                    | 8:30 Check Email - R 8                                                                                   | 8:30 Check Email - R | 8:30 Check Email - R                                                                                                    | 8:30 Check Em       | hail - R | 8:30 Check Email - | R                  |             |  |  |  |  |
|                                                                                                    | +3 more                                                                                                  | +3 more              | +4 more                                                                                                    | +3 more             |          | +2 more            |                    |             |  |  |  |  |
| Use text message reminders to stay on schedule while on the go. Learn more                                                                                  |                                                                                                    |                      |                                                                                                    |                     |          |                    |                    |             |  |  |  |  |
| 🔊 Done                                                                                                    |                                                                                                    |                      |                                                                                                    |                     |          |                    |                    |             |  |  |  |  |
| 🛃 start 🔗 😢 Google Calendar - Mo                                                                                                    | ≽ Time Stamp                                                                                             | Document1            | - Microsof                                                                                                    |                     |          |                    | ତ୍ତି 🕑 🔊           | 12:36 PM    |  |  |  |  |

→ Your calendar will now display something like this (picture below).

→ To print, choose the print option in the navigation menu (blue arrow below)

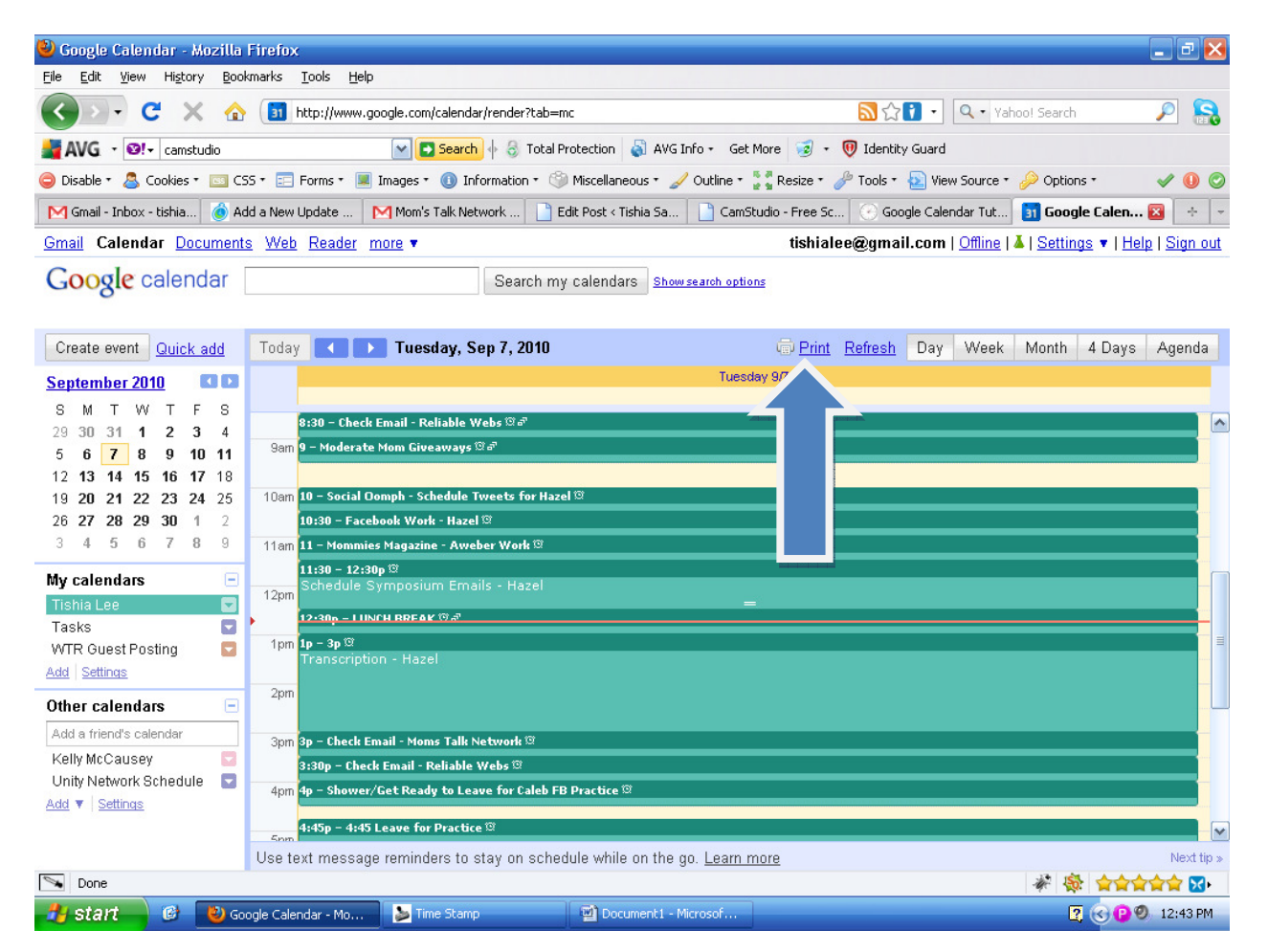

 $\rightarrow$  A print preview screen will pop up with different options.

- →Font size: I choose biggest
- →Orientation: I choose portrait
- →Show events you have declined: I always just leave this checked
- →Black & White: check this is you want to print it in black & white

→ Now go ahead and print it by choosing the print option (yellow arrow below)

| 🕙 Google Calendar - Mozill                                 | 🕙 Calendar Print Previe | ew - Mozilla Firefox                                                                                                    |                              |              | ■₽×                                        |
|------------------------------------------------------------|-------------------------|----------------------------------------------------------------------------------------------------|------------------------------|--------------|--------------------------------------------|
| <u>Eile E</u> dit <u>V</u> iew Hi <u>s</u> tory <u>B</u> o | http://www.google.com/  | \$ <b>1</b>                                                                                                    |                              |              |                                            |
| 🔇 🔊 • C 🗙 🤞                                                | Calendar Print Previ    |                                                                                                    | 🔍 • Yahoo! Search 🛛 🔎 💦      |              |                                            |
| AVG - 🛛 camstudio                                          |                         | Tishia Lee Tue                                                                                                    | Sep 7, 2010 (Eastern Time)   | ł            |                                            |
| 🤤 Disable 🔹 🚨 Cookies 🔹 🔤                                  |                         | Chack Email - Moma Talk Natwork<br>Jam - 8:30am<br>Chack Email - Raliable Waba                                                                                                    |                              | ew           | v Source * 🤌 Options * 🛛 🛷 🕕 📀             |
| M Gmail - Inbox (1) - ti 🤞                                 |                         | 5 am<br>Moderate Mom Giveawaya<br>Jam- 3:30am                                                                                                    |                              | en           | idar Tut 🛐 Google Calen 🔯 🔸 👻              |
| <u>Gmail</u> Calendar <u>Docume</u>                        |                         | 10am<br>Social Comph - Schedule Teresta for Heael<br>10am - 10:30am                                                                                                    |                              |              | Offline   🎍   Settings 🔻   Help   Sign out |
| Coogle calendar                                            |                         | 11am Pacabook Work - Hasal<br>10:30am - 11am<br>Mommisz Magazina - Awabar Work                                                                                                    |                              |              |                                            |
| Google calerida                                            |                         | 12pm<br>12pm                                                                                                    |                              |              |                                            |
| Create event Quick add                                     |                         | lunch de Bak<br>1230pm-1pm<br>Transcription - Hasel<br>Jom - Tem                                                                                                    |                              |              | Week Month 4 Days Agenda                   |
| September 2010                                             |                         | 2pm                                                                                                    |                              |              |                                            |
| SMTWTFS                                                    |                         | 3pm<br>Check Emsil - Moma Talk Network                                                                                                    |                              |              |                                            |
| 29 <b>30 31 1 2 3 4</b>                                    |                         | (3pm - 3:30pm<br>Check Emsil - Baliable Wiebe<br>3:30pm - dem                                                                                                    |                              | -            |                                            |
| 5 6 7 8 9 10 11                                            |                         | 4pm<br>Show er/Get Basdy to Leave for Calab PB Pri<br>dpm- d30pm                                                                                                    | etic.                        | 1000         |                                            |
| 12 <b>13 14 15 16 17</b> 18                                |                         | Spm 4:45 Lasts for Practice                                                                                                    |                              |              |                                            |
| 19 <b>20 21 22 23 24</b> 25                                |                         | Caleb Pootball Practice                                                                                                    |                              |              |                                            |
| 26 27 28 29 30 1 2                                         |                         | Epm Copm for for for for the second second s | th Grade Open<br>Orientation |              |                                            |
| 3 4 5 6 7 8 9                                              |                         | Spm- 3                                                                                                    | 130pm                        |              |                                            |
| My calendars 🛛 🛛                                           |                         |                                                                                                    |                              |              |                                            |
| Tishia Lee 🛛 🧧                                             |                         |                                                                                                    |                              |              |                                            |
| Tasks 🔽                                                    | Font Size:              | Biggest 💌                                                                                                    |                              | _            |                                            |
| WTR Guest Posting 🛛 🗧                                      |                         |                                                                                                    |                              |              |                                            |
| Add Settings                                               | Orientation:            | Portrait 💌                                                                                                    |                              |              |                                            |
| Other calendars                                            | Show ellents you have   |                                                                                                    |                              |              |                                            |
| Add a friend's calendar                                    | declined:               |                                                                                                    |                              |              |                                            |
| Kelly McCausey 🛛 🗧                                         | Black & White           |                                                                                                    |                              |              |                                            |
| Unity Network Schedule 🛛 🔄                                 | block a million         |                                                                                                    | $\sim$                       |              |                                            |
| Add V Settings                                             |                         |                                                                                                    | Print Save As                | Cancel       |                                            |
|                                                            |                         |                                                                                                    |                              |              | Mevt tin »                                 |
| Done Done                                                  | Done                    |                                                                                                    | 4                            | * 🎄 🗙        |                                            |
| 🦺 start 🛛 🙆 🕲 G                                            | oogle Calendar - Mo 🛛 😢 | Calendar Print Previe 🍃 Time                                                                                                    | Stamp 🔄 🖄 Document:          | L - Microsof | 🛐 🔇 😰 🧶 12:48 PM                           |

Once you choose the print option another print screen will probably pop up for your printer. I don't change anything on my printer settings, just print it.

That's it 🙂